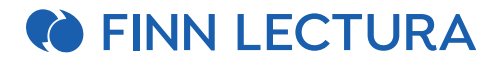

## Analytiikkapalvelun käyttöohjeet

#### Aloita luomalla ryhmä Opettajan digipisteessä

- Mene *Ryhmät*-näkymään ja valitse *Omat ryhmät* → *Lisää ryhmä*. Anna ryhmälle nimi ja valitse *Materiaalit*-kohdasta oikea kurssi ja paina *Tallenna*.
- Esiin tulee luomasi ryhmä ja kutsukoodi, jolla kutsut opiskelijat ryhmään. Jaa kutsukoodi opiskelijoille haluamallasi tavalla.

Yksityiskohtaiset ohjeet ryhmän luomiseen löydät Ohjeet-sivuiltamme.

## Opiskelijan liittyminen ryhmään

- Opiskelijat liittyvät ryhmään Opettajan digipisteessä (opiskelija.finnlectura.fi) *Ryhmät*-välilehdellä.
- Opiskelija painaa *Liity ryhmään* -painiketta ja syöttää opettajalta saamansa kutsukoodin *Syötä koodi* -kenttään.
- Uusi ryhmä näkyy opiskelijalla Ryhmät-listauksessa.

### Opettajan Analytiikka-näkymä

Saat Analytiikka-näkymän esille avaamalla digimateriaalin Opettajan digipisteessä ja painamalla tuotteen oikean reunan valikon Analytiikka-painiketta.

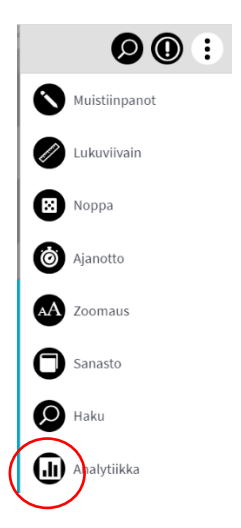

Vaihtoehtoisesti Analytiikka-painike voi näkyä suoraan materiaalin painikevalikossa.

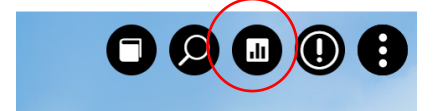

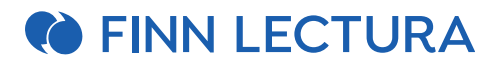

Voit seurata ryhmäsi edistymistä kolmen eri näkymän kautta: Ryhmät, Analytiikka ja Arviointi.

• Näkymävalikko avautuu oletuksena Ryhmä-näkymään. Järjestelmä muistaa myös viimeksi käyttämäsi tilan, joten se voi avautua myös Analytiikka- tai Arviointi-näkymään aiemman käyttösi perusteella.

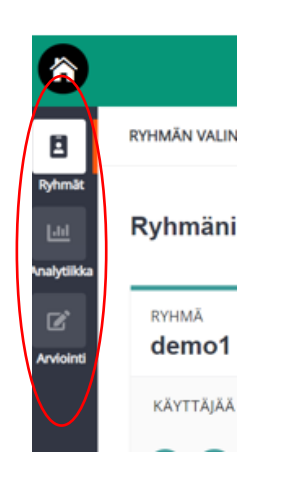

#### Ryhmä-näkymä

Ryhmä-näkymässä näet Opettajan digipisteessä luomasi ryhmät. Voit valita, mitä ryhmiä tai opiskelijoita haluat tarkastella ja arvioida.

- Muokkaa-painikkeesta voit vaihtaa ryhmän nimeä. Huomioi, että tässä tehty nimenmuutos näkyy ainoastaan analytiikassa, muutos ei näy esim. Opettajan digipisteessä ryhmän nimessä.
- Valitse näkymässä haluamasi ryhmä "Valitse ryhmä" painikkeesta ja pääset tarkastelemaan ryhmän suoriutumista.
- Jos ryhmällä ei ole vielä vastaustietoja, ryhmätieto näkyy himmeänä (kuvassa demo2-ryhmä).

| Ryhmät<br>Liti<br>Analytiikka | Ryhmäni 2                 |                    |               |
|-------------------------------|---------------------------|--------------------|---------------|
| Arviointi                     | <sup>күнма</sup><br>demo1 | RYHMÄ<br>demo2     | θ             |
|                               | кäүттäjää <b>6</b>        | kāyttājāā <b>4</b> |               |
|                               | EH MK VH EV AM AL         | OJ JK JN SM        |               |
|                               | Muokkaa Valitse ryhmä     | 🖋 Muokkaa          | Valitse ryhmä |

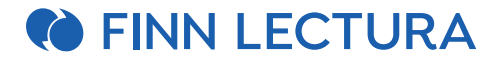

#### Analytiikka-näkymä

Analytiikka-näkymässä pääset tarkastelemaan koko ryhmän suoriutumista ja saat nopealla silmäyksellä yleiskuvan ryhmän etenemisestä ja suorituksista. Voit halutessasi tarkastella useamman eri ryhmän tietoja samassa näkymässä. Analytiikka-näkymässä voit myös itse valita tehtävät, joiden edistymistä haluat seurata merkitsemällä ne arviointijonoon (tehtävien tarkastelu tapahtuu Arviointi-näkymässä).

- Analytiikka-näkymässä on ylimpänä suodatuspalkki, josta voit
  - o vaihtaa ryhmää tai tarkentaa näkymää opiskelijatasolle (Valitse ryhmä -painike).
  - valita tarkasteltavat tehtävät (*Valitse sisältö* -painike). Oletuksena näkyy koko materiaalin sisältö.
  - Lisää suodattimia -valikosta voit suodattaa suoritusnäkymää mm. asiasanojen ja eri tehtävätyyppien perusteella.

| ô                          |                                       |  |
|----------------------------|---------------------------------------|--|
| E .                        | 🛎 Valitse ryhmä (1) 📄 Valitse sisältö |  |
| <u>Liri</u><br>Analytiikka | VALITUT RYHMÄT<br>demo1 (6/6)         |  |

#### • Tarkasteltavan ryhmän tai opiskelijoiden valinta

• kun haluat tarkentaa näkymää opiskelijatasolle, laajenna ryhmää *Valitse ryhmä* -näkymässä ja poista valinta niiden oppilaiden kohdalta, joita et halua mukaan tarkasteluun.

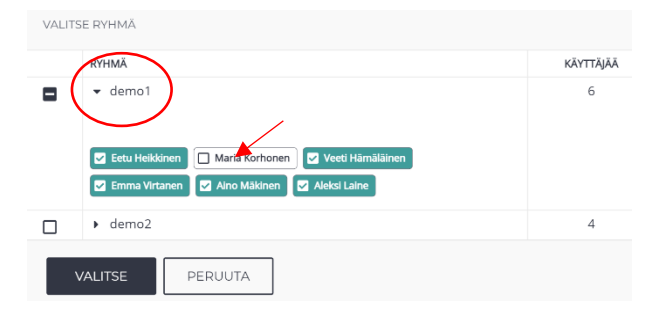

- o voit valita näkymään myös toisen ryhmän tai toisen ryhmän opiskelijoita.
- vahvista lopuksi valinnat *Valitse*-painikkeella.

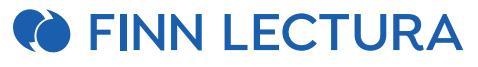

| VALIT | SE RYHMĂ                                                                                                 |   |
|-------|----------------------------------------------------------------------------------------------------|---|
|       | ▪ demo1                                                                                                  | 6 |
|       | Eetu Heikkinen     Maria Korhonen     Veeti Hämäläinen     Emma Virtanen     Aino Mäkinen     Akki Laine |   |
|       | ▪ demo2                                                                                                  | 4 |
|       | 🗸 Olavi Järvinen 🔽 Juho Koskinen 🗌 Johanna Nieminen 🗌 Siiri Mäkelä                                       |   |
|       | VALITSE PERUUTA                                                                                          |   |

- 0
- valinnat näkyvät sen jälkeen Valitut ryhmät-osiossa. Valintoja voi poistaa tässä näkymässä ruksista tai muokata valintaa uudestaan avaamalla Valitse ryhmä -näkymän.

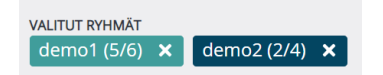

## • Tarkasteltavien tehtävien valinta

- Valitse sisältö -näkymässä voit valita tehtävät, joita haluat tarkastella.
- Jos valittuna on päätaso (kuvan esimerkkinä), valintaan tulevat materiaalin kaikki tehtävät.
   Voit myös tarkentaa tehtävien tarkastelua luvun, kappaleen tai jakson tasolle. Kun valitset tarkemman tason, rasti poistuu automaattisesti päätason kohdalta.

| VALITSE SISÄLTÖ<br>1 sisältöosiota                                                                                                    |                                                                                                    |
|----------------------------------------------------------------------------------------------------|----------------------------------------------------------------------------------------------------|
| <ul> <li>Scene 3</li> <li>The Ope</li> <li>Think Gr</li> <li>Think Gr</li> <li>H</li> <li>Kick-</li> <li>H</li> <li>Text</li> <li>Get T</li> <li>Get T</li> <li>Get T</li> <li>Text</li> <li>Text</li> <li>Fexi</li> <li>Flexi</li> <li>Common</li> </ul> | ning Scene<br>reen<br>Start & More Than Words: Animals (p. 13)<br>1: Animal Facts That Will Blow Your Mind (p. 14–24)<br>This! Got It? 2. konditionaali ja ehtolause (p. 25–29)<br>2 Than Words: The Environment (p. 31)<br>2: Welcome to Amazing India! (p. 31–43)<br>Text: Global Warning: Climate Change Today (p. 44–45)<br>n Ground |
| VALITSE                                                                                                    | PERUUTA                                                                                                    |

- Jos olet tehnyt valintoja kappale- ja tehtäväkohtaisesti, valinnat näkyvät analytiikka -näkymän Valittu sisältö -osiossa. Voit poistaa valintoja suoraan ruksista tai muokata valintaa uudestaan Valitse sisältö.
  - sisältö -osiossa. Voit poistaa valintoja suoraan ruksista tai muokata valintaa uudestaan Valitse sisältö -näkymässä.

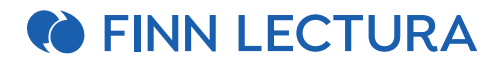

| 🛎 Valitse ryhmä (2) 🖕 Valitse sisältö (4)                                                                                                    |
|----------------------------------------------------------------------------------------------------|
| VALITUT RYHMÄT<br>demo1 (5/6) 🗙 demo2 (2/4) 🗙                                                                                                    |
| VALITTU SISÄLTÖ<br>Think Green 🗙 Text 3: Cathy Cassidy: Lucky Star (p. 46–52) 🗙 Get This! Got It? Passiivi (p. 53–60) 🗙 1 Sano parillesi (p. 61) 🗙 |

## • Suodatus asiasanojen perusteella

 Lisää suodattimia -valikosta voit suodattaa suoritusnäkymää esim. asiasanojen ja eri tehtävätyyppien perusteella.

| Lisää suodattimia                                                                                                    | × |
|----------------------------------------------------------------------------------------------------|---|
| Hae Q                                                                                                    |   |
| Asiasanat Valitse kaikki                                                                                                    |   |
| 2 2 2. konditionaali ja ehtolause     aakkoset     action     adjektiivin taivutus     adjektiivit                                                                                                    |   |
| aikamuodot     ajanilmaisut     ajanilmaukset     apuverbit     artikkelit     Banksy     ehtolauseet                                                                                                    |   |
| 📄 elokuva                                                                                                    |   |
| 🔲 fraasiverbit 🔽 futuuri 🖉 futuuri ja ehtolause 🔽 futuuri ja konditionaali 🗌 go online 🗌 Go online                                                                                                    |   |
| 🔲 Go Online 🔲 graffiti 🔲 How Am I Doing 🔲 How Am I Doing? 🔲 infinitiivi 🗌 🤄 infinitiivi ja ing-muoto                                                                                                    |   |
| ing-muoto                                                                                                    |   |
| 🔲 konditionaali ja ehtolause                                                                                                    |   |
| Isten  Listen  Iukusanat  Iukusanat  New York  One  Iukusanat  Iukusanat  I |   |
| 🔲 passiivi 🔲 passiivin agentti 🔲 passiivin imperfekti 🔲 passiivin preesens                                                                                                    |   |
| perfekti     prepositiot     pronominit     relatiivipronominit     sanajärjestys     sananmuodostus                                                                                                    |   |
| show and tell Show and tell Show and Tell substantivien monikko                                                                                                    |   |
| uutiset                                                                                                    |   |

Arviointi ja tavoitteet Valitse kaikki

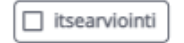

en en la servició de la composition de la composition de la composition de la composition de la composition de

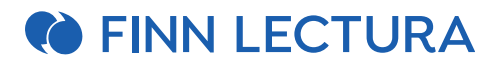

- **Yhteenveto**-osiossa saat helposti yleiskuvan tarkasteluun valitun ryhmän tai valittujen opiskelijoiden suoriutumisesta.
  - Edistyminen tehtävissä kertoo, kuinka suuri osa tarkasteluun valituista tehtävistä on suoritettu, kuinka suuri osa on kesken ja vielä aloittamatta. Numero kuvaajan keskellä näyttää, kuinka monta tehtävää raportti sisältää yhteensä.
  - **Suoriutuminen pisteytetyissä tehtävissä** näyttää kuinka hyvin on suoriuduttu tehtävissä, jotka pisteytetään automaattisesti tai jotka opettaja on pisteyttänyt.
  - Viimeaikainen toiminta näyttää käyttäjien toimintaa reaaliaikaisesti. Esim. kun opiskelija avaa digimateriaalin sivun tai tekee tehtäviä.

| 6                                   |                                                                                                    | So | ene 3 Digitehtävät                                                                                                    |                                                                     |                                                                                                    |
|-------------------------------------|----------------------------------------------------------------------------------------------------|----|----------------------------------------------------------------------------------------------------|---------------------------------------------------------------------|----------------------------------------------------------------------------------------------------|
| E<br>Sylvak                         | 🛎 Valitse ryhmä (1) 🖕 Valitse sisältö (1)                                                                    |    |                                                                                                    |                                                                     |                                                                                                    |
| Liti<br>VesilyCilities<br>Revisioni | vultur envolu<br>Samin demo 1 (66)<br>vultur saluto<br>Scene 3                                               |    |                                                                                                    |                                                                     |                                                                                                    |
|                                     | Yhteenveto                                                                                                   |    |                                                                                                    |                                                                     | $\odot$                                                                                                    |
|                                     | EDISTYMINEN TEHTÄVISSÄ                                                                                       | 0  | SUORUTUMINEN PISTEYTETYISSÄ TEHTÄVISSÄ                                                                                                    |                                                                     | VIMEAIKAINEN TOIMINTA                                                                                                    |
|                                     | 509     Status       status     Status       status     Status       status     Status       99,0     Status |    | Pisteystettyjä suorituksiä 5 käyttäjältä<br>20<br>Vastauksien jakautuminen<br>eneutrikua an eneutrinoan<br>2 kontinua – 7 kontinuta<br>10 % 35 % | <ul> <li>ristervule v</li> <li>11 soretuta</li> <li>55 %</li> </ul> | <ul> <li>Addis Laine<br/>And sound a Series 3<br/>House Laine<br/>Meet Laine<br/>Meet Laine<br/>Meet Laine<br/>Meet Laine<br/>Meet Laine<br/>Meet Laine<br/>Meet Laine<br/>Meet Laine<br/>Meet Laine<br/>Meet Laine<br/>Meet Laine<br/>Meet Bather<br/>Meet Laine<br/>Meet Laine</li></ul> |

- Yhteenveto-osion saa tarvittaessa piiloon analytiikka-näkymässä osion oikeasta yläkulmasta.
- Tehtäväkohtainen edistyminen -taulukko näyttää kunkin opiskelijan edistymisen ja suoritukset
  - Tehtävät esitetään sarakkeissa ja käyttäjät riveillä.
  - Taulukon yläreunassa on palkki, jota vaakasuuntaan liikuttamalla pääset siirtymään haluamaasi kohtaan.
  - Tehtävien suoritusten tila esitetään niitä kuvaavilla ikoneilla.

| ÄYTTÄJÄN EDISTYMINEN, SU | JORITUKSET JA AKTIIVISU             | IUS                         |                   |                   |                  |   |         |         |             |            |             |     |              |              |                            |            |              |  |
|--------------------------|-------------------------------------|-----------------------------|-------------------|-------------------|------------------|---|---------|---------|-------------|------------|-------------|-----|--------------|--------------|----------------------------|------------|--------------|--|
| uodata tilan mukaan      |                                     |                             |                   |                   |                  |   |         | Pisteet | > 80%       | <b>~</b> 🏫 | Pisteet > 2 | 20% | <b>/</b> A P | isteet < 201 | 6 🔽 🗸 Suoritettu           | 🔽 🔘 Kesken | Ei aloitettu |  |
|                          | The Op                              | ening Scene                 |                   |                   |                  |   |         |         | Think Green |            |             |     |              |              |                            | High Tech  |              |  |
| 13/509 6 ·               | <b>1 %</b><br>Edistymisen kesklarvo | 40 %<br>Pistelden kesklarvo | The Opening Scene | Think<br>11/99 te | Green<br>ehtävää |   |         |         |             |            |             |     |              |              | High Tech<br>1/87 tehtävää |            |              |  |
| limi A                   | Edistyminen 🔨                       | Pisteet ^                   | Æ                 | ß                 | f≣               | ਿ | ≣       | ŕΞ      | 細           | ŧ          | ď           | ľ   | ľ            | 行            | ₹≡                         |            |              |  |
| lino Mäkinen             | 0.96                                | O %                         |                   | ~                 | 0                |   |         |         |             |            |             |     |              |              |                            |            |              |  |
| lleksi Laine             | 1.95                                | 17 %                        |                   | ~                 | 0                |   | $\odot$ | ▲       |             | 1          | 1           |     | 1            |              |                            |            |              |  |
| etu Heikkinen            | 1 96                                | 46 %                        |                   | ~                 | 0                |   |         |         |             |            | *           |     | $\bigcirc$   | ~            |                            |            |              |  |
| mma Virtanen             | 1 %                                 | 90 %                        |                   | ~                 | 0                |   |         |         |             |            | *           | 1   | *            |              |                            |            |              |  |
| Maria Korhonen           | 2 %                                 | 12 %                        | *                 | ~                 | ~                | ~ |         |         | *           |            | 12          | 17  | -            |              | $\Box$                     |            |              |  |
| anti USm Mainan          | 1.00                                | 72 %                        |                   |                   | 0                |   |         | -       |             | -          | -           | -   | -            |              |                            |            |              |  |

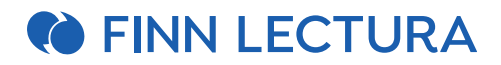

## • Suoritustilat

• Voit suodattaa suoritustietoja tilan mukaan. (Kuvan esimerkissä suodatuksessa ei olla huomioitu tehtäviä, joita kukaan ei ole vielä aloittanut).

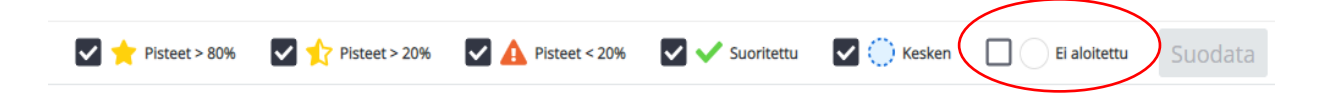

- Keltainen tähti: suoritetun tehtävän pisteet ovat yli 80 % eli siitä on saatu hyvät pisteet
- Puolikas tähti: suoritetun tehtävän pisteet ovat 20 % ja 80 % välillä
- Punainen varoituskolmio: suoritetun tehtävän pisteet ovat alle 20 %
- Vihreä V: tehtävä on suoritettu, mutta siitä ei ole jaettavissa pisteitä
- Sininen ympyrä: tehtävä on kesken
- Valkoinen pallo: tehtävää ei ole aloitettu

# FINN LECTURA

## Edistymistaulukon toiminnot

- Opiskelijan nimen yhteydessä näkyy prosentteina kokonaisedistyminen ja saavutetut pisteet tehdyistä tehtävistä. Voit lajitella opiskelijoiden tietoja nimen, etenemisen tai pistemäärän perusteella.
- o Taulukossa näkyy pääluvun nimi, jonka alta löytyvät lukuun liittyvät tehtävät. Tehtävän nimi näkyy klikkaamalla auki pääluvun nimen alla näkyvä ﷺ valikko. Valikossa voi myös:
  - esikatsella tehtäväsivua valitsemalla "Näytä tehtäväsivu"
  - arvioida tehtävän kaikilta oppilailta valitsemalla "Arvioi kaikki"
  - siirtää tehtäviä arviointijonoon valitsemalla "Vie arviointijonoon"
  - → Arviointijonoon siirretyt tehtävät ovat arvioitavissa arviointi-näkymän puolella.

➔ Arviointijonoon viety tehtävä näkyy edistymistaulukossa ☑ merkinnällä. Voit poistaa tehtävän arviointijonosta avaamalla valikon uudestaan ja valitsemalla "Poista arviointijonosta"

|                                |                                     |                             |                   |                          |                  |   |         |    |             | 6 Yh | distä sana | ja selitys |         |   |
|--------------------------------|-------------------------------------|-----------------------------|-------------------|--------------------------|------------------|---|---------|----|-------------|------|------------|------------|---------|---|
|                                |                                     |                             |                   |                          |                  |   |         |    |             | ۲    | Näytä t    | ehtäväs    | sivu    |   |
|                                | The Op                              | pening Scene                |                   |                          |                  |   |         |    | Think Green |      | Arvioi k   | aikki      |         |   |
|                                |                                     |                             |                   |                          |                  |   |         |    |             |      | /          |            |         |   |
| 13/509 6<br>tehtävää käyttäjää | <b>1 %</b><br>Edistymisen keskiarvo | 40 %<br>Pisteiden keskiarvo | The Opening Scene | <b>Think</b><br>11/99 te | Green<br>ehtävää |   |         |    |             |      | Lisää ai   | rviointijo | onoon   |   |
| Nimi 🔨                         | Edistyminen 🔨                       | Pisteet ^                   | 1                 | ľ                        | 細                | ž | ž       | źΞ | (=          | ž    | ľ          | ľ          | ľ       | 細 |
| Aino Mäkinen                   | 0 %                                 | 0 %                         | 0                 | ~                        | $\bigcirc$       |   |         |    |             |      |            |            |         |   |
| Aleksi Laine                   | 1 %                                 | 17 %                        |                   | ~                        |                  |   | $\odot$ | ▲  |             |      |            |            |         |   |
| Eetu Heikkinen                 | 1 %                                 | 46 %                        |                   | ~                        |                  |   |         |    |             |      | *          |            | $\odot$ | ~ |
| Emma Virtanen                  | 1 %                                 | 90 %                        | $\bigcirc$        | ~                        |                  |   |         |    |             |      | *          |            | *       |   |
| Maria Korhonen                 | 2 %                                 | 12 %                        |                   | ~                        | ~                | ~ |         |    | *           |      |            |            |         |   |
| Veeti Hämäläinen               | 1 %                                 | 73 %                        |                   | ~                        |                  |   |         | *  | *           | *    | *          |            | *       |   |
|                                |                                     |                             |                   |                          |                  |   |         |    |             |      |            |            |         |   |

- $\circ$  Opiskelijan nimeä klikkaamalla voit arvioida kaikki oppilaan tekemät tehtävät $\lambda$
- Napsauttamalla yksittäistä tehtäväikonia voit tarkastella oppilaan vastausta kyseiseen tehtävään. Voit myös antaa tämän kautta palautetta tai pisteyttää tehtävän.
- Kun tehtävä on arvioitu, tehtäväikonin alapuolelle ilmestyy vihreä viiva.

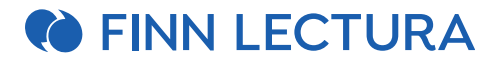

## Arviointi-näkymä

Arviointi-näkymässä voit tarkastella ryhmän suoriutumista joko opiskelija- tai tehtäväkohtaisesti. Pääset tarkastelemaan ja arvioimaan kaikkien ryhmäsi opiskelijoiden suorituksia tietyn tehtävän osalta samassa näkymässä. Tässä näkymässä pääset myös tarkastelemaan ja antamaan palautetta arviointijonoon siirretyistä tehtävistä.

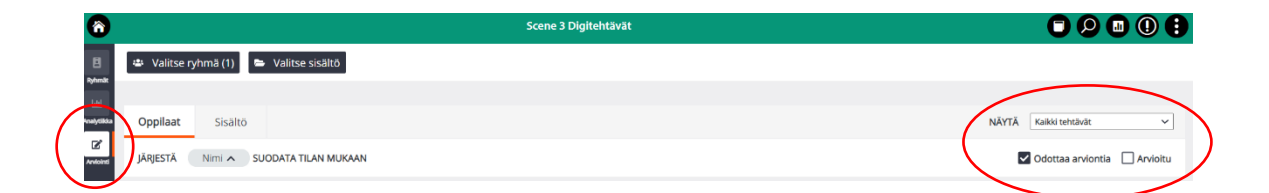

- o Arviointi-näkymään pääset vasemman näkymävalikon Arviointi- painikkeesta
- Arviointityökalussa voit tehdä pitkälti samoja asioita kuin analytiikka -näkymän edistymistaulukossa, näkymä on vain erilainen.
- Ryhmä- ja sisältövalinnat pysyvät samoina kuin edellisessä näkymässä, voit myös suodattaa valintoja tässä näkymässä.
- Oppilaat-tilassa tehtäviä voi selata ja arvioida oppilaskohtaisesti. Sisältö-tilassa taasen tehtäväkohtaisesti.
- NÄYTÄ valikosta teet valinnan näytetäänkö näkymässä Kaikki tehtävät vai Arviointijonossa olevat tehtävät.
- o Voit myös tarkastella tehtäviä *Odottaa arviointia* tai *Arvioitu* perusteella.

#### Arviointi opiskelijakohtaisesti

• Valitse *Oppilaat*- tila.

| Oppilaat | Sisältö   | NÄYTÄ Kaikki tehtävät | ~      |
|----------|-----------|-----------------------|--------|
| JÄRJESTÄ | Nimi 🔺 SU | JODATA TILAN MUKAAN   | /ioitu |

- Näet opiskelijakohtaisesti tiedon, kuinka monta tehtävää on jo arvioitu ja montako odottaa arviointia. Esimerkissä näkyy Marian arviointia odottavat tehtävät, joita yhteensä neljä.
- Voit arvioida tehtävä kerrallaan napauttamalla kyseisen tehtävän kohdalla Arvioi-painiketta tai arvioida kaikki neljä tehtävää samalla kertaa valitsemalla Arvioi kaikki (4).

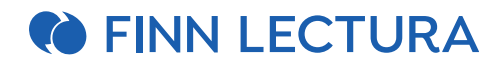

| ΑΡΙΟΙΤΑΝΑΤ ΤΕΗΤΑΥΑΤ                                                                                          |         |                   |                   |  |  |  |  |
|----------------------------------------------------------------------------------------------------|---------|-------------------|-------------------|--|--|--|--|
| MK Maria Korhonen                                                                                            |         |                   |                   |  |  |  |  |
| Odottaa arviontia 4 Arvioitu 2                                                                               |         |                   | Arviol Kaikki (4) |  |  |  |  |
| TEHTÄVÄ                                                                                                    | PISTEET | TILA              |                   |  |  |  |  |
| The Opening Scene > 2 Valitse oikea vaihtoehto (p. 7)                                                        |         |                   | $\smile$          |  |  |  |  |
| 2 Valitse oikea vaihtoehto                                                                                   | 6/7     | Odottaa arviontia | Arviol            |  |  |  |  |
| Think Green 🗲 Text 1: Animal Facts That Will Blow Your Mind (p. 14–24) 🗲 5 Kirjoita englanniksi (p. 18–19)   |         |                   |                   |  |  |  |  |
| 5 Kirjoita englanniksi, b) Valitse                                                                           | 5/5     | Odottaa arviontia | Arviol            |  |  |  |  |
| Think Green > Text 1: Animal Facts That Will Blow Your Mind (p. 14–24) > 7 Kirjoita englanniksi * (p. 20–21) |         |                   |                   |  |  |  |  |
| 7 Mitä eläimet sanovat?                                                                                      | 4/8     | Odottaa arviontia | Arviol            |  |  |  |  |
| Think Green > Text 1: Animal Facts That Will Blow Your Mind (p. 14–24) > 8 Kirjoita englanniksi + (p. 21)    |         |                   |                   |  |  |  |  |
| 8 ab Kirjoita englanniksi                                                                                    | 9/12    | Odottaa arviontia | Arviol            |  |  |  |  |

• Yksittäisen tehtävän arviointi avaa arviointitilaan arvioitavaksi yhden tehtävän.

| Arvioi "2 V                                                            | alitse oikea vaihtoehto" oppilaall                                                                | e Maria Korhonen                         |
|------------------------------------------------------------------------|---------------------------------------------------------------------------------------------------|------------------------------------------|
| 5. We were watching t<br>6.1 didn't scream t<br>7. Jane doesn't like # | <ul> <li>it when the power went o</li> <li>when the lights came on.</li> <li>the dark.</li> </ul> | ut (sähköt menivät poikki).<br>6 / 7 🧖 🌀 |
| Tehtävän pisteet<br>6 / 7                                              | Kommentoi tehtävää<br>Hyvin<br>TALLENNA                                                           | 0                                        |
| SULJE                                                                  |                                                                                                   | AVAA SIVU                                |

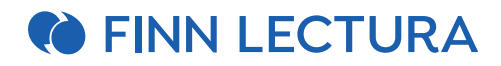

 Valitsemalla Arvioi kaikki arviointitila näyttää kaikki neljä tehtävää tehtävä kerrallaan. Pääset siirtymään seuraavaan arvioitavaan tehtävään valitsemalla "Seuraava"

|              | 7 Mita eläimet sanovat?<br>Maria Korhonen<br>Seuraava O |
|--------------|---------------------------------------------------------|
|              | Seuraava O                                              |
|              |                                                         |
|              |                                                         |
|              |                                                         |
|              |                                                         |
| 00           |                                                         |
|              |                                                         |
| n yksikössä, |                                                         |
| 0.           |                                                         |
| 09           |                                                         |
| (            | n yksikösső,                                            |

• Kun kaikki opiskelijan arviointia odottaneet tehtävät on arvioitu ja suljet arviointitilan, oppilaan tieto päivittyy pois arviointia odottavien tehtävien näkymästä.

#### Arviointi tehtäväkohtaisesti

Vaihtoehtoisesti arvioinnin voi tehdä sisällön mukaan, jolloin tarkastelet tehtäväkohtaisesti arviointia odottavien oppilaiden tehtäviä.

- o Valitse *Sisältö*-tila.
- Näet tehtäväkohtaisesti, kuinka monta tehtävää on jo arvioitu ja montako odottaa arviointia.
- Kuten opiskelijakohtaisesti, voit tässäkin tilassa arvioida tehtävä kerrallaan napauttamalla kyseisen tehtävän kohdalla Arvioi-painiketta tai arvioida kaikki tehtävät samalla kertaa valitsemalla Arvioi kaikki.

| Oppilaat Sisältö<br>SUODATA TILAN MAKAAN                               | NÄYTÄ Kaikki tehtävät ✓                     |
|------------------------------------------------------------------------|---------------------------------------------|
| ΑΓΙΟΙΤΑΥΧ ΤΕΗΤΑΥΔΤ                                                     |                                             |
| Think Green > Text 1: Animal Facts That Will Blow Your Mind (p. 14-24) | 0                                           |
| Odottaa arviontia 3 Arvioitu 15                                        | Arvioi Kalikki (3)                          |
| тентйий                                                                | TEHTÄVIEN TILA                              |
| 譜 6 Yhdistā selītys ja sana (p. 20)                                    |                                             |
| 6 Yhdistä sana ja selitys                                              | 1 odottaa arviointia, 1 arvioitu Arvioi (1) |
| III 7 Kirjoita englanniksi ★ (p. 20-21)                                |                                             |
| 7 Mitä eläimet sanovat?                                                | 1 odottaa arviointia, 4 arvioitu Arvioi (1) |
| I≣ 8 Kirjoita englanniksi + (p. 21)                                    |                                             |
|                                                                        |                                             |

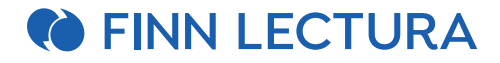

#### Oppilaan Analytiikka-näkymä

 Viimeisimmät ilmoitukset osiossa näkyvät viimeisimmät opettajan arvioimat pisteytykset ja palautteet. Napauttamalla *Katso palaute* -painiketta oppilas saa näkyviin tehtävän ja palautteen. Kun se on luettu, palaute poistuu Ilmoitukset -näkymästä. Luetut palautteet saa näkyviin ruksaamalla "*Luetut*" vaihtoehdon.

| Viimeisimmät ilmoitukset                                             |                           |               |
|----------------------------------------------------------------------|---------------------------|---------------|
| ILMOITUKSET                                                          |                           | 0             |
| Suodata tilan mukaan                                                 |                           | Lukemattomat  |
| The Opening Scene                                                    |                           |               |
| 2 Valitse olikea valihtoehto<br>21 päivää sitten Ville Laihtinen     | ОК                        | Katso palaute |
| Think Green                                                          |                           |               |
| b) Kirjoita eläimet<br>28 päivä sitten Ville Lantinen                | Kertaus on opintojen älti | Katso palaute |
| 8 ab Kirjoita englanniksi<br>21 päivää siten Ville Lähtinen          | Henos                     | Katso palaute |
| 7 Mità elàimet sanovat?<br>21 paixa stren Vile Lantinen              | Ok                        | Katso palaute |
| 5 Kirjoita englanniksi, b) Valitse<br>21 paisa sitten Ville Lantinen | Loistavea                 | Katso palaute |

 Edistyminen tehtävissä osio näyttää oppilaan suoritukset ja edistymisen tehtävissä. Oppilas voi suodattaa tehtävänäkymää tilan mukaan, sekä nähdä tehtävästä saamansa pisteet, lukea opettajan antaman palautteen ja avata tehtäväsivun.

| Edistyminen tehtävissä                                                 |               |               |               |             |            |                        |           |            |
|------------------------------------------------------------------------|---------------|---------------|---------------|-------------|------------|------------------------|-----------|------------|
| KÄYTTÄJÄN EDISTYMINEN, SUORITUKSET JA AKTIIVISUUS                      |               |               |               |             |            |                        | -         | -          |
| Suodata tilan mu <del>kaan</del>                                       | Pisteet > 80% | Pisteet > 20% | Pisteet < 20% | 🗸 🗸 Suorite | ettu 🔽 💮 K | esken 🗌 🗌 Ei aloitettu | Suodata   |            |
| TEHTÄVÄN NIMI                                                          |               |               |               | THE         | PISTEET    | PALAUTE                | AVAA SIVU | _          |
| The Opening Scene                                                      |               |               |               |             |            |                        |           |            |
| 2 Valitse oikea vaihtoehto                                             |               |               |               | *           | 6/7        | Katso palaute          | Avaa sivu | $\nearrow$ |
| Think Green > Text 1: Animal Facts That Will Blow Your Mind (p. 14-24) |               |               |               |             |            |                        |           |            |
| 5 Kirjoita englanniksi, b) Valitse                                     |               |               |               | *           | 5/5        | Katso palaute          | Avaa sivu |            |
| 7 Mitä eläimet sanovat?                                                |               |               |               | 1           | 4/8        | Katso palaute          | Avaa sivu |            |
| 8 ab Kirjoita englanniksi                                              |               |               |               | 1           | 9/12       | Katso palaute          | Avaa sivu |            |
| b) Kirjoita eläimet                                                    |               |               |               | 1           | 4/8        | Katso palaute          | Avaa sivu |            |
| Sano parillesi                                                         |               |               |               | ~           | 0/0        | Ei annettua palautetta | Avaa sivu |            |
| Text 1 Word List                                                       |               |               |               | × .         | 0/0        | Ei annettua palautetta | Avaa sivu |            |